# Instructions for Testing NPSAS:12 Field Test Interview

## ACCESSING THE INTERVIEW

- 1) Go on-line to <a href="https://edsurveys.rti.org/npsas\_survey/testlaunch.aspx">https://edsurveys.rti.org/npsas\_survey/testlaunch.aspx</a>
- 2) Click "New Case" and enter your desired Case ID. (You should create a new Case ID each time you test a different scenario, including the first time.)

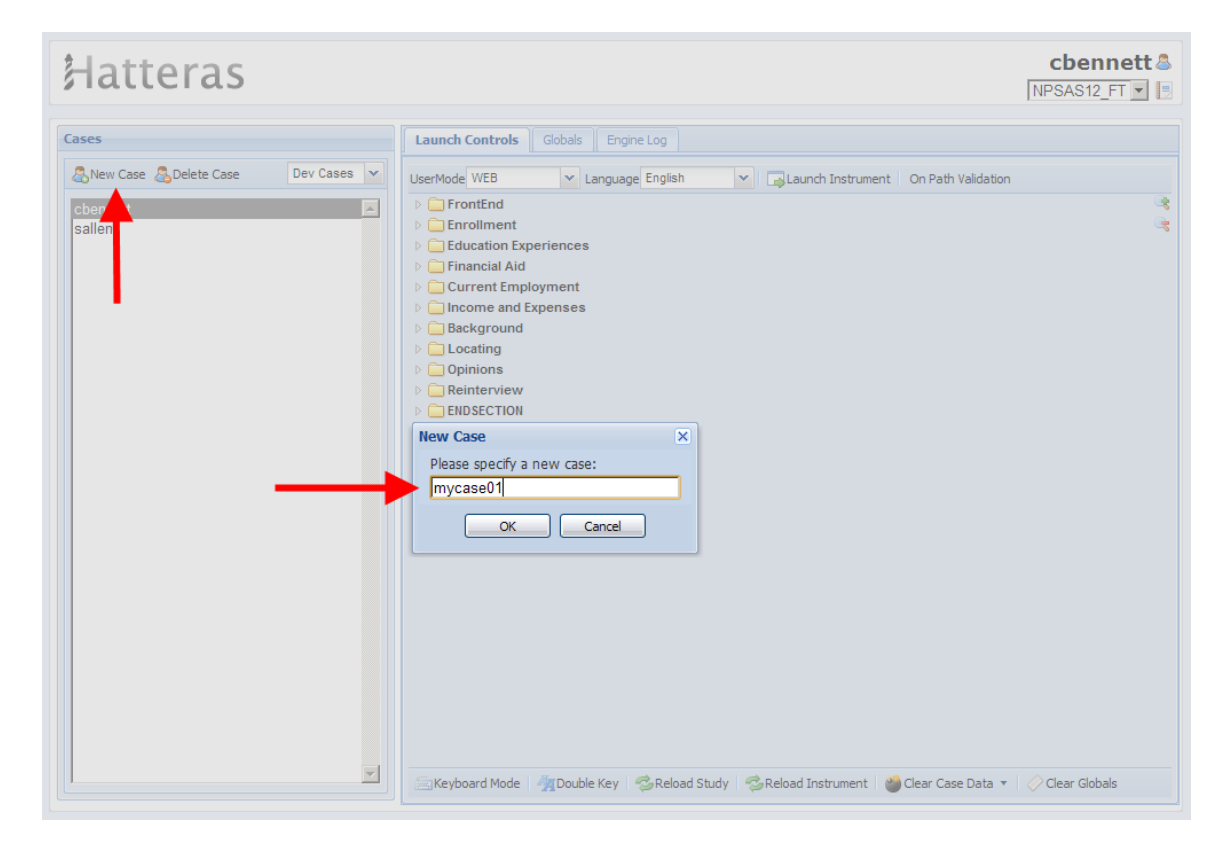

# ADJUSTING GLOBALS

 You must preset values for some variables, called Globals, before starting your interview to determine what sort of interview you will test (e.g., for a 2-year community college or a graduate student) and to preset an institution name. Click on the "Globals" tab at the top of the screen so you can preset these variables.

| Hatteras |                                                                                                    | mycase01 &<br>NPSAS12_FT 💌 📑 |
|----------|----------------------------------------------------------------------------------------------------|------------------------------|
| Cases    | Launch Controls Globals Engine Log UserMode WEB Language English Calcaunch Instrument On Path Validation P FrontEnd Enrollment Financial Aid Current Employment Current Employment Current Employment Current Enview Current Enview Current Path Validation Current Path Validation Current Path Valid |                              |
|          | 🚍 Keyboard Mode 🛛 🦓 Double Key 🛛 🧐 Reload Study 🛛 🧐 Reload Instrument 🛛 🍟 Clear Case Data 🔻 🗌                                                                                                    | 🔷 Clear Globals              |

2) In the Globals tab, you will initially see the default values for many variables in the instrument. You will only adjust four of these variables before you go through a test case.

Because adjusting Globals can affect logic and question wording throughout the interview, it is important that you adjust <u>ONLY</u> the following Globals:

 Y\_NPSCHL – text; name of a NPSAS institution
 Y\_NPLEVL – number; NPSAS institution level (1 = 4-year, 2 = 2year, 3=less-than-2-year, 4 = Some other type of school)  Y\_NPCTRL - number; NPSAS institution control (1 = Public, 2 = Private not-for-profit, 3=Private for-profit)
 Y\_CALSYS - number; NPSAS institution academic calendar system (0 = Non-continuous enrollment school, 1 = Continuous enrollment school)

For example, to add the name of the NPSAS institution, first locate the global "Y\_NPSCHL."

| Y_NPCITY |                                          |
|----------|------------------------------------------|
| Y_NPCTRL | 1=Public 2=Private not-for-profit 3=Priv |
| Y_NPIPDS |                                          |
| Y_NPLEVL | 1=4-year 2=2-year 3=Less-than-2-yea      |
| Y_NPSCHL |                                          |
| Y_NPSTAT | Enter 2 character state abbrev           |
| Y_PREML  |                                          |
| Y_PRM2AD |                                          |
| Y_PRMAD  |                                          |

Then double-click on "Y\_NPSCHL," enter desired institution name, and click OK.

| Y_NPCITY |                     |                                          |
|----------|---------------------|------------------------------------------|
| Y_NPCTRL |                     | 1=Public 2=Private not-for-profit 3=Priv |
| Y_NPIPDS | Global Value        |                                          |
| Y_NPLEVL | Y_NPSCHL:           | 1=4-year 2=2-year 3=Less-than-2-yea      |
| Y_NPSCHL | American University |                                          |
| Y_NPSTAT |                     | Enter 2 character state abbrev           |
| Y_PREML  | Cancer              |                                          |
| Y_PRM2AD |                     |                                          |
| Y_PRMAD  |                     |                                          |

#### Below is the result:

| Y_NPCITY |                     |                                          |
|----------|---------------------|------------------------------------------|
| Y_NPCTRL |                     | 1=Public 2=Private not-for-profit 3=Priv |
| Y_NPIPDS |                     |                                          |
| Y_NPLEVL |                     | 1=4-year 2=2-year 3=Less-than-2-yea      |
| Y_NPSCHL | American University |                                          |
| Y_NPSTAT |                     | Enter 2 character state abbrev           |
| Y_PREML  |                     |                                          |
| Y_PRM2AD |                     |                                          |
| Y_PRMAD  |                     |                                          |

Proceed with entering your desired choices for the other three globals in the list above...Y\_NPLEVL (institution level), Y\_NPCTRL (institution control), and Y\_CALSYS (calendar system).

## LAUNCHING A CASE

To test your case after setting the four specified Globals, select the "Launch Controls" tab at the top of the screen next to the "Globals" tab, then click "Launch Instrument."

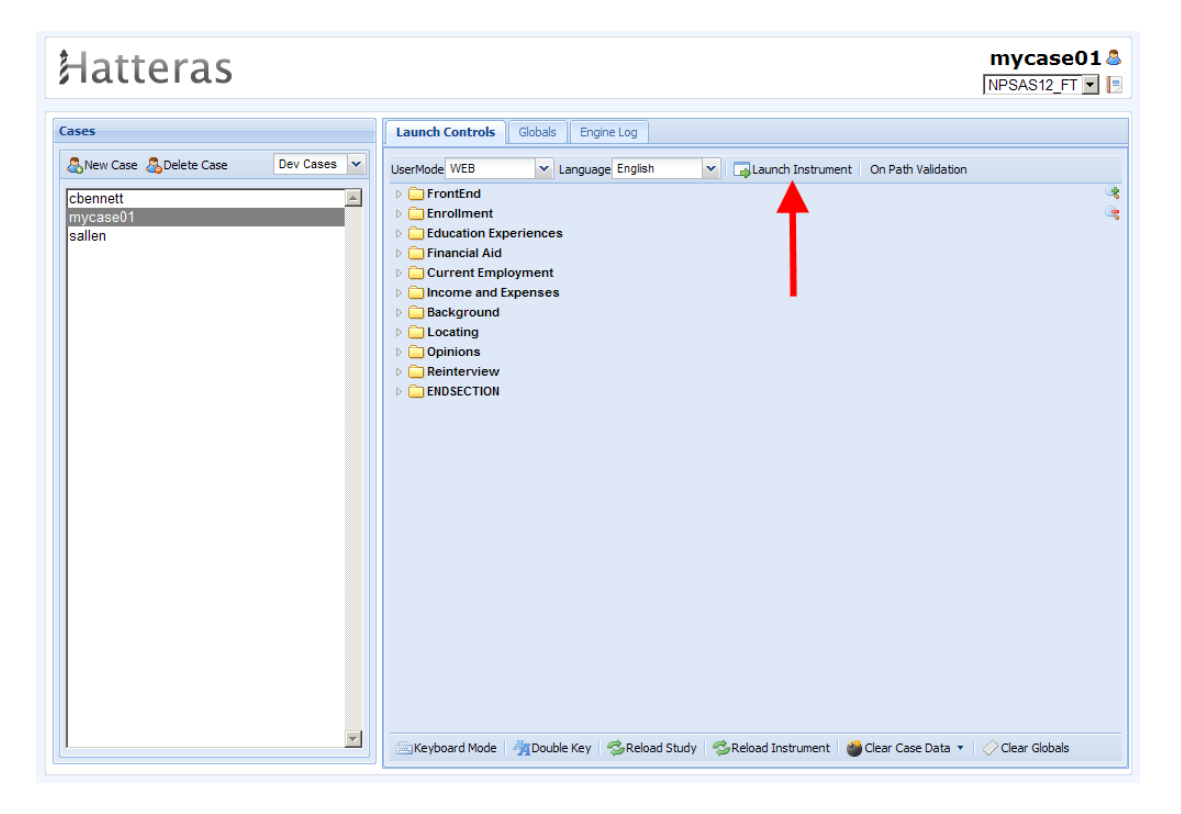

The first section you will receive in the instrument is the informed consent.

You will need to agree to the informed consent section to get into the interview. (Please do not call the help desk number if you encounter a technical difficulty during your review, as the field test has ended and the help desk number is no longer active for NPSAS. You can call Natasha Janson whose contact information is at the end of this document).

Informed consent section begins with:

| NPSAS<br>National Postsecondary Student Aid Study<br>OMB Clearance No: 1850-0666 Exp. Date 7/31/2013 | Logout<br>John Public (nj4)<br>FrontEnd/N12RESPCONF<br>Overall Progress: |
|----------------------------------------------------------------------------------------------------|--------------------------------------------------------------------------|
| Before we begin, it is important to verify that we are surveying the corre                           | ct person.                                                               |
| Are you the John Q. Public Jr., who was enrolled at American Univers                                 | ity during the 2010-2011 school year?                                    |
| If you are not <b>John Q. Public Jr.,</b> please log out and call 1-877-NPSAS correct Study ID.      | S-NOW (1-877-677-2766) to reach our Help Desk and get your               |
| € Yes                                                                                                |                                                                          |
| C No                                                                                                 |                                                                          |
| leip 😡 Help                                                                                          | Next 😕                                                                   |

The first actual question in the interview is:

| NPSAS<br>National Postsecondary Student Aid Study<br>OMB Clearance No: 1850-0666 Exp. Date 7/31/2013 | Overall Progress: C<br>Section Progress: C | Logout<br>John Public (nj4)<br>Enrollment/N12ELIG |
|----------------------------------------------------------------------------------------------------|--------------------------------------------|---------------------------------------------------|
| Did you attend American University at any time between Ju                                            | ıly 1, 2010 and June 30, 2011?             |                                                   |
| C Yes<br>C No                                                                                        |                                            |                                                   |
| C Yes, but also still attending high school                                                          |                                            |                                                   |
| Previous                                                                                             | leip                                       | Next 😕                                            |

## TESTING AS A BPS RESPONDENT

In order to be designated as a first-time beginning student (FTB) in the instrument so that you will receive the new questions for this group, you must answer several questions a particular way in the Enrollment section of the interview.

1) Select a bachelor's degree or a lower degree (associates, etc.) on N12DEGREE.

| NDSAG                                                                                             | Logout<br>John Public (cbennett)                                                            |  |
|---------------------------------------------------------------------------------------------------|---------------------------------------------------------------------------------------------|--|
|                                                                                                   | Enrollment/N12DEGREE                                                                        |  |
| National Postsecondary Student Aid Study<br>OMB Clearance No: 1850-0666 Exp. Date 7/31/2013       | Section Progress:                                                                           |  |
| What degree or certificate were you working on a                                                  | uring your most recent term of enrollment at Georgetown University in the 2010-             |  |
| 2011 school year (July 1, 2010 - June 30, 2011)?                                                  |                                                                                             |  |
|                                                                                                   |                                                                                             |  |
| (Please check all that apply.)                                                                    |                                                                                             |  |
| Degrees                                                                                           |                                                                                             |  |
| Associate's degree                                                                                |                                                                                             |  |
| Bachelor's degree                                                                                 |                                                                                             |  |
| Master's degree     Desteral degree     research/scholarchip (including the                       | DbD. EdD, or other degrees that require original research or artistic achievement)          |  |
| Doctoral degree professional practice (including the                                              | ironractic dentistry law medicine ontometry octeonathic medicine pharmacy podiato           |  |
| or veterinary medicine)                                                                           | nopraelie, dentisity, law, medicine, optometry, osteopatilie medicine, priarmacy, podiatry, |  |
| or vectorial measure)                                                                             |                                                                                             |  |
| Certificates and Diplomas                                                                         |                                                                                             |  |
| Undergraduate certificate or diploma, including those leading to a license (example: cosmetology) |                                                                                             |  |
| Post-baccalaureate certificate                                                                    |                                                                                             |  |
| Post-master's certificate                                                                         |                                                                                             |  |
| Not enrolled for a degree or certificate, but taking                                              |                                                                                             |  |
| □ Undergraduate level classes                                                                     |                                                                                             |  |
| Graduate level classes                                                                            |                                                                                             |  |
|                                                                                                   |                                                                                             |  |
|                                                                                                   |                                                                                             |  |
|                                                                                                   | lep Next 🕖                                                                                  |  |
|                                                                                                   |                                                                                             |  |

2) Later, on N12PRDG, select "No" to indicate that you have not earned any other degrees or certificates since you completed your high school requirements.

| NATIONAL POSTSECONDARY Student Aid Study<br>OMB Clearance No: 1850-0666 Exp. Date 7/31/2013                             | (cbennett)<br>Enrollment/N12PRDG<br>Overall Progress:                                                                                                    |  |
|----------------------------------------------------------------------------------------------------|----------------------------------------------------------------------------------------------------|--|
| Other than the bachelor's degree that you were working on at America since you completed your high school requirements? | an University, have you earned any other degrees or certificates                                                                                                    |  |
| (Only include degrees or certificates earned through a college, university, or trade school.)                           |                                                                                                    |  |
| C Yes<br>© No                                                                                                    |                                                                                                    |  |
| Next (9)                                                                                                    | Image: Belling Belling Bel |  |

3) On N12NFST, select "Yes" to indicate that the NPSAS institution you entered in the Globals is the first college, university, or trade school you attended after completing your high school requirements.

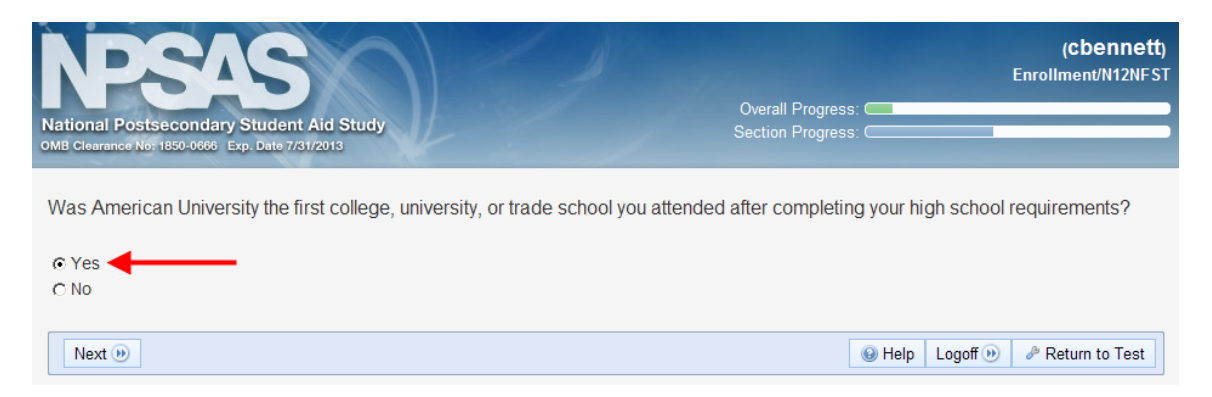

4) Finally, on N12SCHSTR, select a starting month of July 2010 or later.

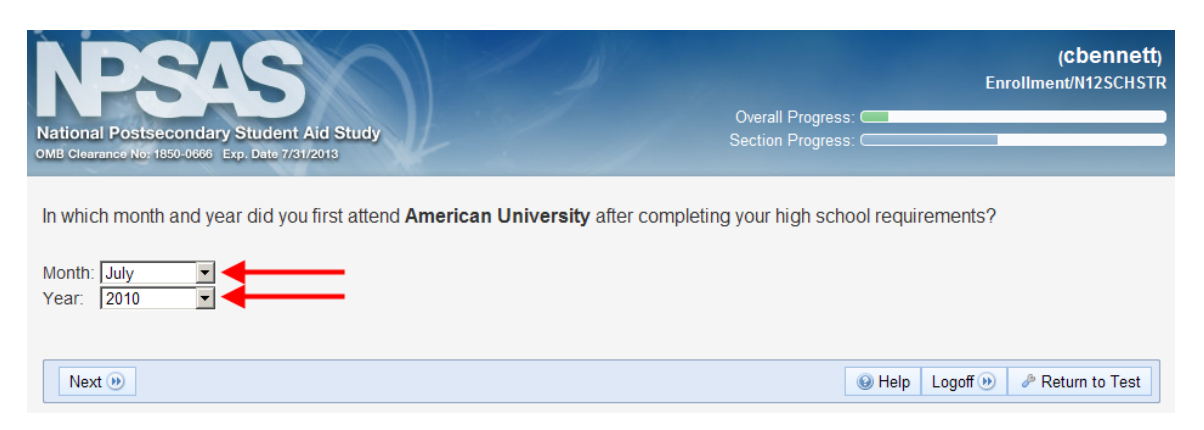

Thank you for your review of the interview!

If you encounter difficulty navigating the interview, please contact Natasha Janson at RTI International at (919) 316-3394 or at njanson@rti.org